## Hellewi, päiväkirjojen täyttäminen

Tässä ohjeessa sinua ohjeistetaan sähköisten päiväkirjojen täyttämiseen Hellewissä.

Sähköisessä päiväkirjassa voit ylläpitää osallistujien läsnä- ja poissaoloja. Sähköisiä päiväkirjoja pääset täyttämään, kun kokoontumiskerrat on luotu. Toimisto luo kokoontumiskerrat aina kurssin alussa ja päiväkirjojen täyttäminen tulisi onnistua viimeistään kurssin toisella kokoontumisella. Jos sinulle tulee ongelmia sähköisten päiväkirjojen täyttämisen kanssa, olethan yhteydessä toimistoon.

| Suodattimet 🗸                                                            | Q hellewi                                                                                                    | 8 |
|--------------------------------------------------------------------------|----------------------------------------------------------------------------------------------------|---|
| Hellewi<br>Hyöty<br>★☆☆☆☆ 1                                              | AVAA                                                                                                    |   |
| Clask Vithekkore<br>Turkniske 1<br>Turkniske 1<br>Turkniske<br>Turkniske | Court local                                                                                                    |   |
| Demoser Dans (                                                           | Orkesteri<br>Hummin<br>Bosenardenine VEADOV IN 1100<br>Durtheye 1                                                                                                    |   |
| Häpplin Herror<br>Twella Teet                                            | Voimajooga<br>Viter and an and a second and a second and a |   |
|                                                                          | Helmikuun testikunssi vuonna hannamaana 13.2019 laiku                                                                                                    |   |
|                                                                          | Lasten temppukoulu anana anana ana                                                                                                    |   |
|                                                                          | Englannin alkeet, päiväryhmä variere sukutariere alkeet 12000 (2000)                                                                                                    |   |
|                                                                          |                                                                                                    |   |

## Hellewi-sovellus älypuhelimelle ja tabletille

Sähköisen päiväkirjan täyttäminen on kätevintä ja nopeinta sovelluksen kautta.

Applestoresta ja Play-kaupasta voit ladata Hellewi-sovelluksen älypuhelimeesi tai tablettiisi. Kun avaat sovelluksen ensimmäisen kerran, valitse opistoksi Mikkelin kansalaisopisto ja kirjaudu sisään Hellewi-tunnuksillasi. Sovellus ei kirjaa sinua ulos automaattisesti.

Sovellus näyttää etusivulla sinun kurssisi. Klikkaamalla kurssia aukeaa seuraavan kokoontumisen päiväkirja. Klikkaile kurssilaiset läsnäolleiksi. Sovellus tallentaa tiedot automaattisesti.

## Päiväkirjan täyttäminen tietokoneella

- 1. Kun olet kirjautuneena Hellewiin klikkaa "Kurssit" -välilehteä. Löydät "Kurssit" valikon vasemmasta laidasta. (Hellewi-sivustosi saattaa näyttää hieman erilaiselta ruudun vasemmasta laidasta, kuitenkin kaikki tarvitsemasi valikot löytyvät sieltä.)
- 2. Valitse sitten minkä kurssin päiväkirjoja haluat täyttää.
- 3. Avaa "Päiväkirja"-välilehti, jonka löydät kurssin tiedoista.
- 4. Valitse kokoontumiskerta (eli kurssin päivämäärä) minkä kohdalle ilmoitat läsnä- ja poissaolijoita.
- 5. Kaikille osallistujille läsnäolon saa aktiiviseksi tietylle kerralle painamalla "Valitse" painiketta päivämäärän alapuolella. Tämän jälkeen voi poissaolijat merkitä yksitellen painamalla palloa poissaolijan kohdalta kyseessä olevalla kerralla. Läsnäolon voi merkitä myös yksitellen klikkaamalla opetuskertaa vastaavaa palloa, jolloin sen väri muuttuu violetiksi.

| 🔰 Mikkel                                      | in kansalaisopisto                                      |                                                          |                                                    |                                               |               |   | <u>ه</u> 0 | Ohjeet | Päivitykset | 8 Tuntiopettaja | Tuntematon   |
|-----------------------------------------------|---------------------------------------------------------|----------------------------------------------------------|----------------------------------------------------|-----------------------------------------------|---------------|---|------------|--------|-------------|-----------------|--------------|
| Ĝ Etusivu<br>⊘ Kurssit                        | 999999 OPASTUSKURSSI<br>Perustiedot Lisätiedot Osailiis | TUNTIOI                                                  | PETTAJII                                           | LE Toimii<br>väkirja Tie                      | Julkaisematon | 3 |            |        |             |                 |              |
| <ul> <li>↓ Viestintä</li> <li>ilat</li> </ul> | Tallennettavat tunnit (jos eri kuin kokoontur           | iskerran tunn                                            | it) Ta                                             | allennettavat tu                              |               |   |            |        |             | Tulosta päiv    | äkirja v     |
|                                               | Aloittanut /<br>Keskeyttänyt                            | <b>20.5. 2</b><br>15:00-16:30 <b>1</b> 5:0<br>Valitse Va | <b>27.5. 3.6.</b><br>15:00-16:30<br>alitse Valitse | <b>10.6.</b><br>15:00-16:30<br>Valitse Valits | 30            |   |            |        |             | Kerra           | t Tunnit     |
|                                               | Ekoluoma Raisa<br>Kirvesniemi-Bosco Anni                | 2                                                        | 2 2<br>2 2                                         | 2 2<br>2 2                                    |               |   |            |        |             | 0/5             | 0/10<br>0/10 |
|                                               | Laitsaari Matti<br>Rautiainen Reetta                    | 2                                                        | 2 2<br>2 2                                         | 2 2<br>2 2                                    |               |   |            |        |             | 0/5             | 0/10<br>0/10 |
|                                               | Rautoja Hanna                                           | 2                                                        | 2 2                                                | 2 2                                           |               |   |            |        |             | 0/5             | 0/10         |

| 🔰 Mikke   | lin kansalaisopisto                          |                                                 |                                |         | ⊕ <sup>0</sup> Ohjeet | Päivitykset | 8 Tuntiopettaja Tuntem |
|-----------|----------------------------------------------|-------------------------------------------------|--------------------------------|---------|-----------------------|-------------|------------------------|
| 合 Etusivu | 999999 OPASTUSKURSS                          | TUNTIOPETTAJI                                   | LLE Toimii Julkais             | sematon |                       |             |                        |
| 2 Kurssit | Perustiedot Lisätiedot Osalli                | stujat Arviointi Pa                             | iiväkirja Tiedostot            | Loki    |                       |             |                        |
| ] Tilat   |                                              |                                                 |                                |         |                       |             | Tulosta päiväkirja ~   |
|           | Tallennettavat tunnit (jos eri kuin kokoontu | miskerran tunnit)                               | Fallennettavat tı.             |         |                       |             |                        |
|           |                                              | <b>20.5. 27.5. 3.6.</b> 15:00-16:30 15:00-16:30 | <b>10.6. 17.6.</b> 15:00-16:30 |         |                       |             | Kerrat Tun             |
|           | Aloittanut /<br>Keskeyttän                   | t Valitse Valitse Valitse                       | e Valitse Valitse              |         |                       |             |                        |
|           | Ekoluoma Raisa                               | 2 2 2                                           | 2 2                            |         |                       |             | 1/5 2/10               |
|           | Kirvesniemi-Bosco Anni                       | 2 2 2                                           | 2 2                            |         |                       |             | 1/5 2/10               |
|           | Laitsaari Matti                              | 2 2 2                                           | 2 2                            |         |                       |             | 1/5 2/10               |
|           | Rautiainen Reetta                            | 2 2 2                                           | 2 2                            |         |                       |             | 1/5 2/10               |
|           | Rautoja Hanna                                | 2 2 2                                           | 2 2                            |         |                       |             | 1/5 2/10               |

- 6. Sähköiset päiväkirjamerkinnät tallentuvat automaattisesti kun niitä klikkaa, erillistä tallenna painiketta ei ole.
- 7. Kun läsnäolot on merkitty sähköiseen päiväkirjaan, kertyvät ne automaattisesti myös osallistujien todistuksiin.
- 8. **HUOM!** Jos kokoontumiskertoja on runsaasti, eivät ne välttämättä kaikki mahdu näkyviin ruudulle yhdellä kertaa. Loppupään kokoontumiskerrat saa näkyville osallistujien listan alla olevaa palkkia siirtämällä.

| Mikkelin kansalais | opisto  |   |   |   |   |   | ť | <b>≙</b> ⁰ | Ohjeet | Päivitykset | O Tuntio     O     O | pettaja T | untema |
|--------------------|---------|---|---|---|---|---|---|------------|--------|-------------|----------------------------------------------------------------------------------------------------|-----------|--------|
| Kirvesniemi-Bos    | co Anni | 2 | 2 | 2 | 2 | 2 |   |            |        |             |                                                                                                    | 0/5       | 0/10   |
| Laitsaari Matti    |         | 2 | 2 | 2 | 2 | 2 |   |            |        |             |                                                                                                    | 0/5       | 0/10   |
| Rautiainen Ree     | ta      | 2 | 2 | 2 | 2 | 2 |   |            |        |             |                                                                                                    | 0/5       | 0/10   |
| Rautoja Hanna      |         | 2 | 2 | 2 | 2 | 2 |   |            |        |             |                                                                                                    | 0/5       | 0/10   |
| Syväniemi Eini     |         | 2 | 2 | 2 | 2 | 2 |   |            |        |             |                                                                                                    | 0/5       | 0/10   |
| Virta Renny        |         | 2 | 2 | 2 | 2 | 2 |   |            |        |             |                                                                                                    | 0/5       | 0/10   |
| Osallistujia tunn  | illa    | 0 | 0 | 0 | 0 | 0 |   |            |        |             |                                                                                                    |           |        |
|                    |         | 4 |   |   |   |   |   |            |        |             | F                                                                                                    |           |        |
|                    |         |   |   |   |   |   |   |            |        |             |                                                                                                    |           |        |

9. Voit myös halutessasi tulostaa päiväkirjan. Löydät *"Tulosta Päiväkirja"* valikon *"Kurssit"* välilehdeltä *"Päiväkirja"* -valikon yhteydestä oikealta reunalta (sininen laatikko). Kun klikkaat tulosta päiväkirja painiketta, sinulle avautuu vaihtoehtoja minkä päiväkirjan haluat tulostaa. Kun olet valinnut haluamasi vaihtoehdon, klikkaa vaihtoehtoa ja päiväkirja tallentuu pdf:nä ja löytyy

## ladatut tiedostot kansiostasi.

| 🔰 Mikkeli        | in kansalaisopisto                                                                  |               |                          |                         |                                                                                                    |                          |             |         |                  |         |         | 7     | <b>⊕</b> 0 | c      | )hjeet | Pā                                                                            | ivitykset | Ø            | 3 Tuntio         | pettaja   | Tuntema  | ton |
|------------------|-------------------------------------------------------------------------------------|---------------|--------------------------|-------------------------|----------------------------------------------------------------------------------------------------|--------------------------|-------------|---------|------------------|---------|---------|-------|------------|--------|--------|-------------------------------------------------------------------------------|-----------|--------------|------------------|-----------|----------|-----|
| <b>企</b> Etusivu | 999999 OPASTUSKURSSI                                                                | TUNT          | IOPET                    | TAJII                   |                                                                                                    | oimii J                  | ulkais      | ema     | ton              |         |         |       |            |        |        |                                                                               |           |              |                  |           |          |     |
| 🖉 Kurssit        | Perustiedot Lisätiedot Osaliistulat Arviointi Päiväkiria Tiedostot Loki             |               |                          |                         |                                                                                                    |                          |             |         |                  |         |         |       |            |        |        |                                                                               |           |              |                  |           |          |     |
| 🖵 Viestintä      | Forderiodor Electrodor Obdino                                                       | - ojut        |                          |                         |                                                                                                    |                          |             | 201     |                  |         |         |       |            |        |        |                                                                               |           |              |                  |           |          | -   |
| 🗈 Tilat          |                                                                                     |               |                          |                         |                                                                                                    |                          |             |         |                  |         |         |       |            |        |        |                                                                               |           |              | Tulos            | sta päivi | äkirja ~ | L I |
|                  | Tallennettavat tunnit (jos eri kuin kokoontumiskerran tunnit)     Tallennettavat tu |               |                          |                         |                                                                                                    |                          |             |         |                  |         |         |       |            |        |        | Tulosta päiväkirja<br>Tulosta päiväkirja vaakaan<br>Tulosta syksyn päiväkirja |           |              |                  |           |          |     |
|                  |                                                                                     | <b>20.5</b> . | <b>27.5.</b> 15:00-16:30 | <b>3.6.</b> 15:00-16:30 | <b>10.6.</b> 15:00-16:30                                                                                                    | <b>17.6.</b> 15:00-16:30 |             |         |                  |         |         |       |            |        |        |                                                                               | Tulos     | ta syks      | yn päivä         | akirja va | aakaan   |     |
|                  | Aloittanut /                                                                        | Valitse       | Valitse                  | Valitse                 | Valitse                                                                                                    | Valitse                  |             |         |                  |         |         |       |            |        |        |                                                                               | Tulos     | ta kevä      | ian päiv         | äkirja    |          |     |
|                  | Keskeyttänyt                                                                        | Valiabe       | vanoe                    | Valiabe                 | vanoe                                                                                                    | Valiase                  |             |         |                  |         |         |       |            |        |        |                                                                               | Tulos     | ta kevä      | ian paiv         | äkirja v  | aakaan   |     |
|                  | Ekoluoma Raisa                                                                      | 2             | 2                        | 2                       | 2                                                                                                    | 2                        |             |         |                  |         |         |       |            |        |        |                                                                               |           |              |                  | 0/5       | 0/10     |     |
|                  | Kirvesniemi-Bosco Anni                                                              | 2             | 2                        | 2                       | 2                                                                                                    | 2                        |             |         |                  |         |         |       |            |        |        |                                                                               |           |              |                  | 0/5       | 0/10     |     |
|                  | Laitsaari Matti                                                                     | 2             | 2                        | 2                       | 2                                                                                                    | 2                        |             |         |                  |         |         |       |            |        |        |                                                                               |           |              |                  | 0/5       | 0/10     |     |
|                  | Rautiainen Reetta                                                                   | 2             | 2                        | 2                       | 2                                                                                                    | 2                        |             |         |                  |         |         |       |            |        |        |                                                                               |           |              |                  | 0/5       | 0/10     |     |
|                  | Rautoja Hanna                                                                       | 2             | 2                        | 2                       | 2                                                                                                    | 2                        |             |         |                  |         |         |       |            |        |        |                                                                               |           |              |                  | 0/5       | 0/10     |     |
|                  | Svväniemi Eini                                                                      | 2             | 2                        | 2                       | 2                                                                                                    | 2                        |             |         |                  |         |         |       |            |        |        |                                                                               |           |              |                  | 0/5       | 0/10     | *   |
| 😑 osallistuja    | alista (1).pdf                                                                      |               |                          |                         | 1 / 1                                                                                                    | -                        | 100%        | . +     | -                | :       | న       |       |            |        |        |                                                                               |           |              |                  |           | Ŧ        | ē   |
|                  |                                                                                     | I             |                          | Mikke<br>99999<br>17.06 | lin kan<br>99 OPA<br>2021                                                                                                    | salaisopi:<br>STUSKU     | sto<br>IRSS | ITU     | NTIC             | PET     | TAJI    | LLE 2 | 0.05.      | 2021 - |        | PÅ<br>Pa                                                                      | IVÄKIR    | JA<br>toimis | Sivu 1 (<br>toon | (1)       | I        |     |
|                  |                                                                                     |               |                          |                         | Opettaja: Tuntematon Tuntiopettaja, sijainen<br>Opiskelijamaksimi: 10, Opiskelijaminimi: 1, Osallistujia: 7,<br>Varalla henkliötä: 0, Peruneita: 0<br>Paikka:<br>Päika ja kello: To: 15:00 - 16:30<br>Kevätlukukausi: 20.5.2021 - 17.6.2021<br>Tunteja yhteensä: 10 |                          |             |         |                  |         |         |       |            |        |        |                                                                               |           |              |                  |           |          |     |
|                  |                                                                                     |               |                          |                         |                                                                                                    |                          | 20.5.21     | 27.5.21 | 3.6.21           | 10.6.21 | 17.6.21 |       |            |        |        |                                                                               |           |              |                  |           |          |     |
|                  |                                                                                     |               |                          | 1. Ekolu                | oma Raisa                                                                                                    |                          |             |         |                  |         |         |       |            |        |        |                                                                               |           |              |                  |           |          |     |
|                  |                                                                                     |               |                          | 2. Kirves               | niemi-Bos                                                                                                    | co Anni                  |             |         |                  |         |         |       |            |        |        |                                                                               |           | _            |                  |           |          |     |
|                  |                                                                                     |               |                          | 3. Laitsa               | ari Matti                                                                                                    |                          | _           |         |                  |         | _       | _     | _          |        |        | _                                                                             |           | _            |                  | _         |          |     |
|                  |                                                                                     |               |                          | 4. Rautia               | ainen Reet                                                                                                    | ta                       | +           | -       | $\left  \right $ |         |         |       | +          | +      |        | +                                                                             |           | +            |                  | -         |          |     |
|                  |                                                                                     |               |                          | 6. Svvär                | ja Hanna                                                                                                    |                          | +           |         |                  |         |         | +     | +          | +      |        | +                                                                             | +         | +            | $\vdash$         | -         |          |     |
|                  |                                                                                     |               |                          | 7. Virta I              | Renny                                                                                                    |                          | +           |         |                  |         |         | +     | +          | +      |        | +                                                                             |           | +            | $\vdash$         | $\neg$    |          |     |
|                  |                                                                                     |               |                          |                         |                                                                                                    |                          | +           |         |                  |         |         | +     | +          | +      |        | +                                                                             |           | +            |                  | 1         |          |     |
|                  |                                                                                     |               |                          |                         |                                                                                                    |                          |             |         |                  |         |         |       |            |        |        |                                                                               |           |              |                  |           |          |     |
|                  |                                                                                     |               |                          |                         |                                                                                                    |                          |             |         |                  |         |         |       |            |        |        |                                                                               |           |              |                  | _         |          |     |
|                  |                                                                                     |               |                          |                         |                                                                                                    |                          | I.          | 1       | I                | I       | 1       | 1     | I          | 1 1    | I      | I                                                                             | 1 1       | I            | 1 1              | 1         |          |     |

- 10. Toivomme kansalaisopistolta reaaliaikaista päiväkirjojen täyttöä. Voit kuitenkin täyttää päiväkirjat myös kausien lopussa.
- 11. **HUOM!** Huomioitavaa on myös, että Hellewi kirjaa ohjelmasta ulos, jos on liian pitkään tekemättä mitään.